## INSTALLAZIONE SCHEDA DI CONTROLLO OLLO OLLO OLLO ULI INSTALLATION CONTROL BOARD INSTALLATION STEUERKARTE INSTALLATION CARTE VSEZIP.IU 215032-4

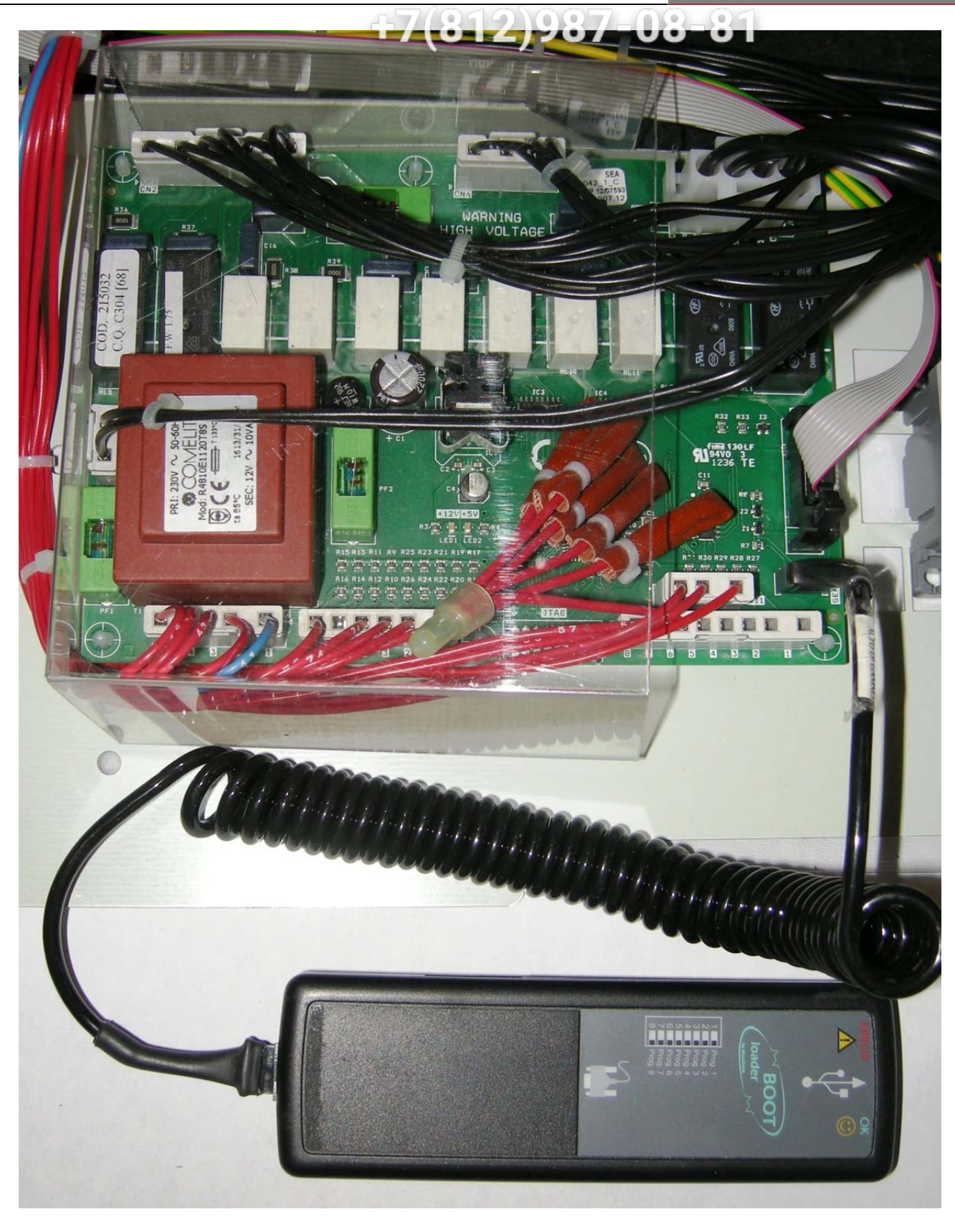

# INSTALLAZIONE SCHEDA DI CONTROLLO OLLO OLLO INTINSTALLATION CONTROL BOARD215032-3INSTALLATION STEUERKARTEVSEZIP.IUINSTALLATION CARTEVSEZIP.IU

# +7(812)987-08-81

## "Menù Installazione" Scheda 215032

Dopo la sostituzione o l'aggiornamento della scheda mediante Bootloader verrà visualizzato il **Menù Installazione**. Mediante il pulsante 1 (**ON/OFF**) è possibile scorrere le voci attivandole e/o variandole mediante i pulsanti 2 e 3 ( selezione ciclo e **START** ). L'elenco delle possibili voci visualizzabili è il seguente:

| Interfaccia<br>LED                               | Display<br>LCD                         |                                                                                                    |  |
|--------------------------------------------------|----------------------------------------|----------------------------------------------------------------------------------------------------|--|
| [5                                               | Software Key                           | Inserire il "codice software" riportato sul pannello componenti elettrici della macchina                                           |  |
| PR                                               | Analog Tank<br>Press. Calibr.          | Calibrazione pressostato analogico: premere il pulsante 3 (START) fino alla visualizzazione della dicitura "yes" o "y" (*optional) |  |
|                                                  | Analog Tank<br>Press. Cal.<br>Value    | Visualizza il valore di calibrazione del pressostato analogico (*optional)                                                         |  |
|                                                  | Analog Tank<br>Press. Level<br>Value   | Visualizza in mm il valore misurato dal pressostato analogico (*optional)                                                          |  |
|                                                  | Analog Tank<br>Press. Voltage<br>Value | Visualizza la tensione rilevata dal pressostato analogico (*optional)                                                              |  |
| 50                                               | Water Softener                         | Attivazione addolcitore automatico integrato (*optional)                                                                           |  |
| ďP                                               | Drain Pump                             | Attivazione pompa scarico (*optional)                                                                                              |  |
| ΡH                                               | Preheating                             | Attivazione funzione di riscaldamento rapido.                                                                                      |  |
| 50                                               | Steam<br>Condens.                      | Attivazione condensa vapori (*optional)                                                                                            |  |
| L'elenco varia secondo la tipologia di macchina. |                                        |                                                                                                    |  |

Per uscire dal menù mantenere premuto per 5 secondi il pulsante 1 ( ON/OFF ).

E' possibile accedere nuovamente al Menù Installazione premendo contemporaneamente i pulsanti 2 e

**3** (selezione ciclo e **START**) per 5 secondi e introducendo la chiave **CH 35** (pulsanti **2** e **3** per variare il parametro, **1** per confermare).

## PER LE MACCHINE CON DISPLEY LCD POTREBBE ESSERE NECESSARIO AGGIORNATRE IL FIRMWARE DELLA PULSANTIERA.

# INSTALLAZIONE SCHEDA DI CONTROLLO OLLO OLLO INTIINSTALLATION CONTROL BOARD215032-3INSTALLATION STEUERKARTEVSEZIP.IUINSTALLATION CARTE215032-4

# +7(812)987-08-81

## "Installation Menu" Board 215032

After replacing or updating the board using Bootloader, the **Installation Menu** will be displayed. Using button **1** (**ON/OFF**) scroll through the headings and enable and/or edit them using buttons **2** and **3** (cycle selection and **START**). The list of possible headings that can be viewed is:

| LED<br>interface | LCD<br>Display                           |                                                                                                    |  |  |
|------------------|------------------------------------------|----------------------------------------------------------------------------------------------------|--|--|
| [5               | Software Key                             | Enter the <b>"software code"</b> given on the electrical components panel on the machine                                 |  |  |
| Ŗ                | Analog Tank<br>Press. Calibr.            | Analogue pressure switch calibration: press button <b>3</b> ( <b>START</b> ) until "yes" or "y" (*optional) is displayed |  |  |
|                  | Analog Tank<br>Press. Cal.<br>Value      | Shows the value of the analogue pressure switch calibration (*optional)                                                  |  |  |
|                  | Analog Tank<br>Press. Level<br>Value     | Shows in mm the value measured by the analogue pressure switch (*optional)                                               |  |  |
|                  | Analog Tank<br>Press. Voltage<br>Value   | Shows the voltage of the analogue pressure switch (*optional)                                                            |  |  |
| 50               | Water Softener                           | Enable incorporated automatic water softener (*optional)                                                                 |  |  |
| ď₽               | Drain Pump                               | Enable drain pump (*optional)                                                                                            |  |  |
| ΡH               | Preheating                               | Enable rapid heating function.                                                                                           |  |  |
| 56               | Steam<br>Condens.                        | Enable steam condenser (*optional)                                                                                       |  |  |
| The list varie   | The list varies from machine to machine. |                                                                                                    |  |  |

To exit the menu, hold down button 1 (ON/OFF) for 5 seconds.

You can access the **Installation Menu** again by pressing buttons **2** and **3** (cycle selection and **START**) together for 5 seconds and entering the code **CH 35** (buttons **2** and **3** to edit the parameter, **1** to confirm). FOR MACHINES WITH LCD DISPLAY, THE PUSHBUTTON PANEL FIRMWARE MAY NEED TO BE UPDATED.

#### INSTALLAZIONE SCHEDA DI CONTROLLO OLLO OLLO ULT INSTALLATION CONTROL BOARD INSTALLATION STEUERKARTE INSTALLATION CARTE INSTALLATION CARTE

# +7(812)987-08-81

## "Installationsmenü" Steuerkarte 215032

Nach dem Austausch bzw. der Aktualisierung der Steuerkarte mit dem Bootloader wird das **Installationsmenü** eingeblendet. Mit der Taste 1 (**ON/OFF**) können Sie die Menüpunkte abrollen und sie mit den Tasten 2 und 3 (Programmwahl und **START**) aktivieren und/oder ändern. Folgende Optionen können eingeblendet werden:

| LED-<br>Schnittstelle                            | LCD-<br>Display                        |                                                                                                    |  |
|--------------------------------------------------|----------------------------------------|----------------------------------------------------------------------------------------------------|--|
| [5                                               | Software Key                           | Geben Sie den " <b>Software-Code</b> " ein, der auf dem Paneel der elektrischen Gerätekomponenten wiedergegeben ist.                         |  |
| PR                                               | Analog Tank<br>Press. Calibr.          | Kalibrierung des analogen Druckschalters: Drücken Sie die Taste <b>3</b> ( <b>START</b> ), bis "yes" oder "y" (*optional) eingeblendet wird. |  |
|                                                  | Analog Tank<br>Press. Cal.<br>Value    | Anzeige des Kalibrierwertes des analogen Druckschalters (* optional)                                                                         |  |
|                                                  | Analog Tank<br>Press. Level<br>Value   | Anzeige in mm des vom analogen Druckschalter gemessenen Wertes (* optional)                                                                  |  |
|                                                  | Analog Tank<br>Press. Voltage<br>Value | Anzeige der vom analogen Druckschalter erfassten Spannung<br>(* optional)                                                                    |  |
| 50                                               | WaterSoftener                          | Aktivierung des eingebauten automatischen Enthärters (* optional)                                                                            |  |
| ď٢                                               | Drain Pump                             | Aktivierung der Ablaufpumpe (* optional)                                                                                                    |  |
| PH                                               | Preheating                             | Aktivierung der schnellen Vorheizfunktion.                                                                                                   |  |
| 56                                               | SteamCondens.                          | Aktivierung Dampfkondensation (* optional)                                                                                                   |  |
| Das Verzeichnis variiert abhängig vom Gerätetyp. |                                        |                                                                                                    |  |

Zum Verlassen des Menüs die Taste 1 (ON/OFF) 5 Sekunden lang gedrückt halten.

Um wieder das Installationsmenü anzuzeigen, drücken Sie gleichzeitig die Tasten 2 und 3

(Programmwahl und START) für 5 Sekunden. Geben Sie den Schlüssel CH 35 ein (Tasten 2 und 3 -

Parameteränderungen, 1 - Bestätigen).

#### BEI GERÄTEN MIT LCD-DISPLAY MUSS MÖGLICHERWEISE DIE FIRMWARE DER BEDIENBLENDE AKTUALISIERT WERDEN.

#### INSTALLAZIONE SCHEDA DI CONTROLLO OLLO OLLO ULT INSTALLATION CONTROL BOARD INSTALLATION STEUERKARTE INSTALLATION CARTE INSTALLATION CARTE

# +7(812)987-08-81

### "Menu Installation" Carte 215032

Après le remplacement ou la mise à jour de la carte moyennant le chargeur d'amorçage (bootloader), le **menu Installation** apparaîtra alors. Le bouton **1(ON/OFF)** permet de faire défiler les options et de les activer ou de les modifier avec les boutons **2** et **3** (sélection cycle et **START**). Voici la liste des options possibles qui peuvent être visualisées :

| Interface<br>LED                                  | Afficheur<br>LCD                       |                                                                                                    |  |
|---------------------------------------------------|----------------------------------------|----------------------------------------------------------------------------------------------------|--|
| [5                                                | Software Key                           | Saisir la " <b>référence logiciel</b> " inscrite sur le panneau des composants électriques du lave-vaisselle                         |  |
| PR                                                | Analog Tank<br>Press. Calibr.          | Calibration du pressostat analogique : appuyer sur le bouton <b>3</b> ( <b>START</b> ) jusqu'à l'affichage de "yes" ou "y" (*option) |  |
|                                                   | Analog Tank<br>Press. Cal.<br>Value    | Affiche la valeur de calibration du pressostat analogique (*option)                                                                  |  |
|                                                   | Analog Tank<br>Press. Level<br>Value   | Affiche en mm la valeur mesurée par le pressostat analogique (*option)                                                               |  |
|                                                   | Analog Tank<br>Press. Voltage<br>Value | Affiche la tension relevée par le pressostat analogique (*option)                                                                    |  |
| 50                                                | Water Softener                         | Activation de l'adoucisseur automatique intégré (*option)                                                                            |  |
| dΡ                                                | Drain Pump                             | Activation de la pompe de vidange (*option)                                                                                          |  |
| PΗ                                                | Preheating                             | Activation de la fonction de chauffage rapide.                                                                                       |  |
| 56                                                | SteamCondens.                          | Activation de la condensation des vapeurs (*option)                                                                                  |  |
| La liste varie suivant le type de lave-vaisselle. |                                        |                                                                                                    |  |

Pour quitter le menu, appuyer sur le bouton 1(ON/OFF) et garder le doigt dessus pendant 5 secondes. Il est possible d'accéder à nouveau au **menu Installation** en appuyant simultanément sur les boutons 2 et 3 (sélection cycle et **START**) pendant 5 secondes et en introduisant la clé **CH 35** (boutons 2 et 3 pour modifier le paramètre et bouton 1 pour confirmer).

#### LA MISE À JOUR DU FIRMWARE DU BANDEAU DE COMMANDE POURRAIT ÊTRE NÉCESSAIRE POUR LES LAVE-VAISSELLE AVEC AFFICHEUR LCD